# **ONLINE LURITS DATA SUBMISSION**

with the

## **SA-SAMS Errors, Omissions & Submission Utility**

# Step 1 (Download & Install)

<u>Download & Install</u> the latest version of *Errors, Omissions & Submissions* from the *Utilities Page* of the *EMIS School Portal*: <u>http://www.fsdoe.fs.gov.za/EMISPortal/Utilities.aspx</u>

| Nêz                                                                                                    |                      |
|----------------------------------------------------------------------------------------------------|----------------------|
| education FSDOE EMIS                                                                                                    |                      |
| Education of Education of Education SCHOOL PORTAL                                                                                                    | 2.0                  |
| Home Utilities Circulars SA-SAMS Help Reports What is This?                                                                                                    |                      |
| TOOLS & UTILITIES                                                                                                    |                      |
| Energy Optimizing and Calculations (1975) (2000)                                                                                                    | 22 20 001 F 20 TO MR |
| Errors, Omissions and Submissions Utility (V3.0.0)                                                                                                    | 13/02/2015 28.10 MB  |
|                                                                                                    |                      |
| Stop 2 (Open the Brogram)                                                                                                    |                      |
| Step 2 (Open the Program)                                                                                                    | No.                  |
| <u>Open</u> the newly installed program by double-clicking the shortcut on the desktop $\Rightarrow$                                                                                                    | K K                  |
| <u>OR</u>                                                                                                    | Errors Omissions     |
| Go to Programs I EMIS 🗢 Click on Errors, Omissions and Submissions                                                                                                    | And Submissions      |
|                                                                                                    |                      |
|                                                                                                    |                      |
| SA-SAMS Data Errors, Omissions & Submissions                                                                                                    |                      |
| <ul> <li>SA-SAMS Data Errors, Omissions &amp; Submissions</li> <li>File Help</li> </ul>                                                                                                    |                      |
| <ul> <li>SA-SAMS Data Errors, Omissions &amp; Submissions</li> <li>File Help</li> <li>Errors &amp; Omissions</li> <li>Online Database Submission</li> </ul>                                                                                                    |                      |
| <ul> <li>SA-SAMS Data Errors, Omissions &amp; Submissions</li> <li>File Help</li> <li>Errors &amp; Omissions Online Database Submission</li> </ul>                                                                                                    |                      |
| <ul> <li>SA-SAMS Data Errors, Omissions &amp; Submissions</li> <li>File Help</li> <li>Errors &amp; Omissions Online Database Submission</li> <li>Submission Information</li> <li>Data Year:</li> </ul>                                                                                                    |                      |
| <ul> <li>SA-SAMS Data Errors, Omissions &amp; Submissions</li> <li>File Help</li> <li>Errors &amp; Omissions</li> <li>Submission Information</li> <li>Data Year:</li> </ul>                                                                                                    | UBMIT                |
| <ul> <li>SA-SAMS Data Errors, Omissions &amp; Submissions</li> <li>File Help</li> <li>Errors &amp; Omissions Online Database Submission</li> <li>Submission Information</li> <li>Data Year: Submission:</li> <li>Submission Files - No Need to ZIP (Un-Compressed Files Required)</li> </ul>              | V SUBMIT             |
| <ul> <li>SA-SAMS Data Errors, Omissions &amp; Submissions</li> <li>File Help</li> <li>Errors &amp; Omissions Online Database Submission</li> <li>Submission Information</li> <li>Data Year: Submission:</li> <li>Submission Files - No Need to ZIP (Un-Compressed Files Required)</li> </ul>              |                      |
| <ul> <li>SA-SAMS Data Errors, Omissions &amp; Submissions</li> <li>File Help</li> <li>Errors &amp; Omissions Online Database Submission</li> <li>Submission Information</li> <li>Data Year: Submission:</li> <li>Submission Files - No Need to ZIP (Un-Compressed Files Required)</li> </ul>              | UBMIT                |
| <ul> <li>SA-SAMS Data Errors, Omissions &amp; Submissions</li> <li>File Help</li> <li>Errors &amp; Omissions Online Database Submission</li> <li>Submission Information</li> <li>Data Year: Submission:</li> <li>Submission Files - No Need to ZIP (Un-Compressed Files Required)</li> </ul>              |                      |
| <ul> <li>SA-SAMS Data Errors, Omissions &amp; Submissions</li> <li>File Help</li> <li>Errors &amp; Omissions</li> <li>Submission Information</li> <li>Data Year: Submission:</li> <li>Submission Files - No Need to ZIP (Un-Compressed Files Required)</li> <li>Getting Submission Information</li> </ul> |                      |

## **Step 3** (Select Submission & Files)

After the submission details have been loaded, you will be able to <u>select the correct **Submission Year**</u>, **Date** & **Browse for the required Submission Files**.

| Errors & Omissions Online Database Submission                                                                                                    |                                                                      |
|----------------------------------------------------------------------------------------------------|----------------------------------------------------------------------|
| Submission Information       Data Year:     2015       Submission:     02 - February 27                                                          | - SUBMIT                                                             |
| Submission Files                                                                                                    |                                                                      |
| Deployed SAMS Database C:\ExportData\LuritsData\440000000-27-Feb-2015 02-24                                                                      | I-11 PM\SchoolE                                                      |
| Ready .<br>The Latest LURITS Deployed Database on the PC will<br>natically be selected by default. If this is not the desired<br>submission, the | for all the files required for the<br>e Submit button will activate. |
| ploved vour LURITS Database through SA-SAMS, then                                                                                                |                                                                      |
| select the correct Database for the submission.                                                                                                  |                                                                      |
|                                                                                                    |                                                                      |
| <u>NOTE:</u>                                                                                                    |                                                                      |
| <b>NOTE:</b><br>The Deployed LURITS Database box will only accept Microsoft Access                                                               | files - <b>.MDB</b>                                                  |

### **3 Basic Options for Getting Electronic Copies of Documents**

Print document from SA-SAMS or Other Sources & make sure it is Signed by the Principal and/or SMGD where necessary.

### 1. Scan

- Scanning creates an electronic version of a hard-copy document, which you can store as a backup of your files.
- A school can print the LURITS deployment document from SA-SAMS and then scan the signed document. This scanned document can then be used when doing your electronic data submission.
- o Read more : http://www.ehow.com/how\_2006155\_scan-document-printer.html

### 2. Fax to e-mail

- Fax document to school's fax number that links to the schools email address.
- Free services are available example: http://www.faxtoemail.co.za/ where you can register and access fax to email options.
- You can fax the signed version of the printed report document to the school email. Save document from e-mail to a folder on your computer, where it will be easily accessible when you browse for submission documents.

#### 3. Photographed

• A school can also take a clear image of the printed and signed document e.g. LURITS Deployment Report using digital camera/cell phone.

After the Submit button is clicked, as a security measure you will be prompted to enter you SA-SAMS Login Details

| Please enter yo | our SA-SAMS User Name & Password |
|-----------------|----------------------------------|
| SA-SAMS         | User Details                     |
|                 | User Name                        |
|                 | MyUser                           |
|                 | Password                         |
|                 |                                  |
|                 |                                  |
|                 | Cancel                           |
|                 |                                  |

**Step 5** (Uploading & Result)

You will see a *progress bar* with upload information:

| Initiating Upload |        |    |
|-------------------|--------|----|
| Uploading         | 60     | 96 |
|                   |        |    |
| 5.52MB of 9.35MB  |        | _  |
|                   | Cancel |    |

If the upload completes successfully, a success message will display:

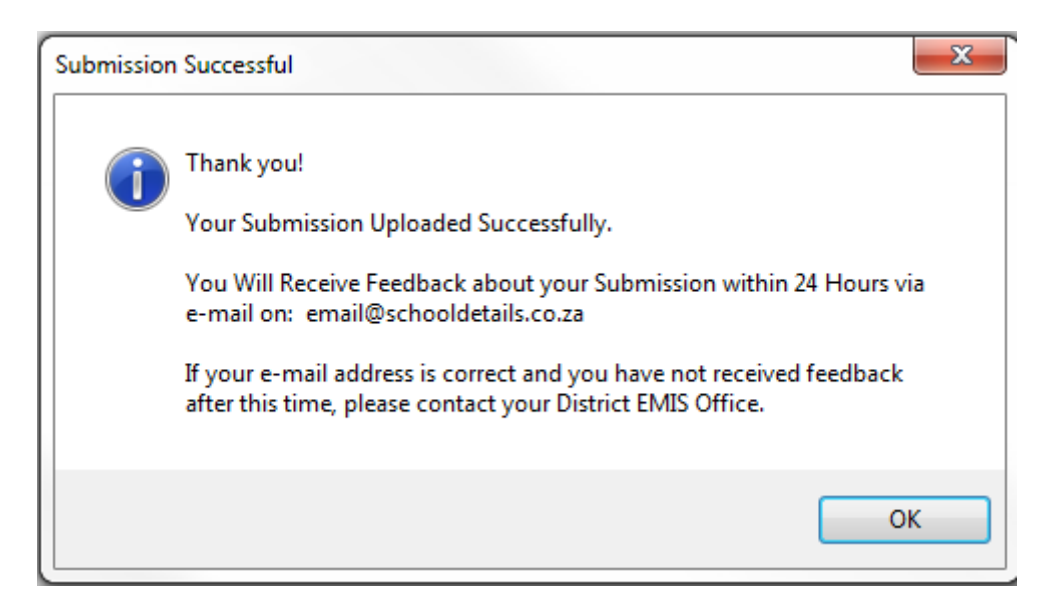